## 実習 8: クエリパラメータの追加

この実習では既存のクエリに対してパラメータを定義します。

**ステップ 1:** 既存のクエリを開く

- 1.) データソースマネージャー内の実習 7 で作成した"Category Sales"ノードを選択し、「Edit」をクリックします。クエリを編集するために SQL ウィンドウが開きます。
- 2.) SQL 文中の"group"の前にパラメータ化された条件を指定する次の文を追加します。

and o.orderdate between :StartDate and :EndDate

| 🛃 Set SQL Statement                                                                                                    | x |
|----------------------------------------------------------------------------------------------------|---|
| SQL View Datasheet View                                                                                                    |   |
| <pre>select cu.region as "Region", c.categoryname as "Category", sum(od.quantity) as "Units Sold<br/>from customers cu, categories c, products p, orders o, order_details od<br/>where cu.customerid = o.customerid<br/>and c.categoryid = p.categoryid<br/>and p.productid = od.productid<br/>and o.orderid = od.orderid<br/>and o.orderdate between :StartDate and :EndDate<br/>group by cu.region, c.categoryname</pre> | • |
| Import Query File Initialize Parameters OK Cancel                                                                                                    |   |

ステップ 2: パラメータの初期化

- **1.)** 先の文を追加した後に、「Initialize Parameters」をクリックします。表示されたダイアログで、パラ メータの詳細を設定します。
- "StartDate"パラメータの設定を行います。「Map to database column」チェックボックスをチェック します。これでドロップダウンメニューが有効になります。" orders.ORDERDATE"が選択されていな い場合はそれを選択します。"2002-12-14"を初期値としてドロップダウンメニューから選択します。 「Prompt Name」フィールドを"Start Date:"に変更します。

| Initialize Parameters                                                                                                    |  |  |  |  |
|----------------------------------------------------------------------------------------------------|--|--|--|--|
| IN Parameters                                                                                                    |  |  |  |  |
| <pre>select cu.region as "Region", c.categoryname as "Category", sur<br/>from customers cu, categories c, products p, orders o, order_de<br/>where cu.customerid = o.customerid and c.categoryid = p.categor<br/>group by cu.region, c.categoryname</pre> |  |  |  |  |
|                                                                                                    |  |  |  |  |
| Prompt parameter in sequence Config                                                                                                    |  |  |  |  |
| Parameter StartDate -                                                                                                    |  |  |  |  |
| Attributes                                                                                                    |  |  |  |  |
| Map to database column orders.ORDERDATE                                                                                                    |  |  |  |  |
| Map to database function None -                                                                                                    |  |  |  |  |
| Map to SQL ResultSet Enter SQL Statement                                                                                                    |  |  |  |  |
| Use custom selection choices Setup Choices                                                                                                    |  |  |  |  |
| Default Value 2002-12-14 🗸 Data Type Date 🗸                                                                                                    |  |  |  |  |
| Custom date format Build Update Defaults                                                                                                    |  |  |  |  |
| User Interface                                                                                                    |  |  |  |  |
| Prompt Name: Start Date:                                                                                                    |  |  |  |  |
| Previous Parameter Next Parameter                                                                                                    |  |  |  |  |
| OK Cancel                                                                                                    |  |  |  |  |

- **3.)** 「Next Parameter」をクリックし、"EndDate"パラメータを設定します。「Map to SQL ResultSet」オ プションを選択し、「Enter SQL Statement」をクリックします。
- 4.) 次の SQL クエリを「Enter SQL Statement」ダイアログに入力してください。

SELECT DISTINCT ORDERS.ORDERDATE FROM ORDERS WHERE ORDERS.ORDERDATE
> :StartDate

5.) 注意点としてクエリは条件に先のパラメータ("StartDate")を使用しています。

|                                                                              | X                           |
|------------------------------------------------------------------------------|-----------------------------|
| SELECT DISTINCT ORDERS.ORDERDATE FROM<br>WHERE ORDERS.ORDERDATE > :StartDate | DRDERS Tables<br>Parameters |
| Insert C                                                                     | ► Cancel                    |

- 6.) 「OK」をクリックします。
- **7.)** 表示された「Initialize Parameters」ダイアログの「Prompt parameter in sequence」オプションを選択し、右隣にある「Config」をクリックします。
- 8.) シーケンスを次のように設定します。
  - 1: StartDate
  - 2: EndDate

| 🛃 Config 📃 💌                |
|-----------------------------|
| Set the order of parameters |
| 1 StartDate<br>2 EndDate    |
| OK Cancel                   |

- 9.) 「OK」をクリックします。
- 10.) "2003-12-09" を初期値として設定します。そしてプロンプト名を"End Date:"とします。
- 11.) 「OK」をクリックし、設定の保存、SQL ウィンドウに戻ります。
- 12.) 「Datasheet View」タブをクリックします。"Start Date"パラメータ値を選択するまで"End Date"パラメータ値が選択されないことに注意してください。"Start Date"パラメータ値を選択すると、"End Date"パラメータ値のリストが先の SQL 文に応じて再読み込みされます。このように"End Date"パラメータは"Start Date"パラメータ以下の値でしか設定できません。

| 🛓 Enter Dialog      | ×            |  |
|---------------------|--------------|--|
| Please enter values |              |  |
| Start Date:         | 2003-01-12 🗸 |  |
| End Date:           | 2003-12-09 👻 |  |
| Rese                | t OK Cancel  |  |

13.) いくつかのパラメータ値を選択し、「OK」をクリックします。

| Region     | Category           | Units Sold |
|------------|--------------------|------------|
| East       | Arm Chairs         | 265        |
| East       | Double Dressers    | 38         |
| East       | Side Chairs        | 100        |
| East       | Single Dressers    | 53         |
| East       | Rectangular Tables | 79         |
| East       | Round Tables       | 115        |
| East       | Triple Dressers    | 21         |
| South      | Arm Chairs         | 109        |
| South      | Oval Tables        | 12         |
| South      | Rectangular Tables | 67         |
| South      | Side Chairs        | 341        |
| South      | Single Dressers    | 84         |
| Midwest    | Arm Chairs         | 81         |
| Midwest    | Double Dressers    | 12         |
| Midwest    | Oval Tables        | 33         |
| Midwest    | Rectangular Tables | 65         |
| Midwest    | Round Tables       | 54         |
| Million at | Side Chairs        | 162        |

14.) クエリ結果が表示されます。「OK」をクリックし、クエリを保存、データソースマネージャーに戻ります。